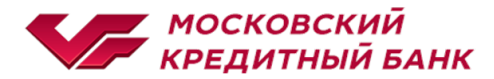

## Инструкция по оплате услуг ОАО «Королевская электросеть СК»

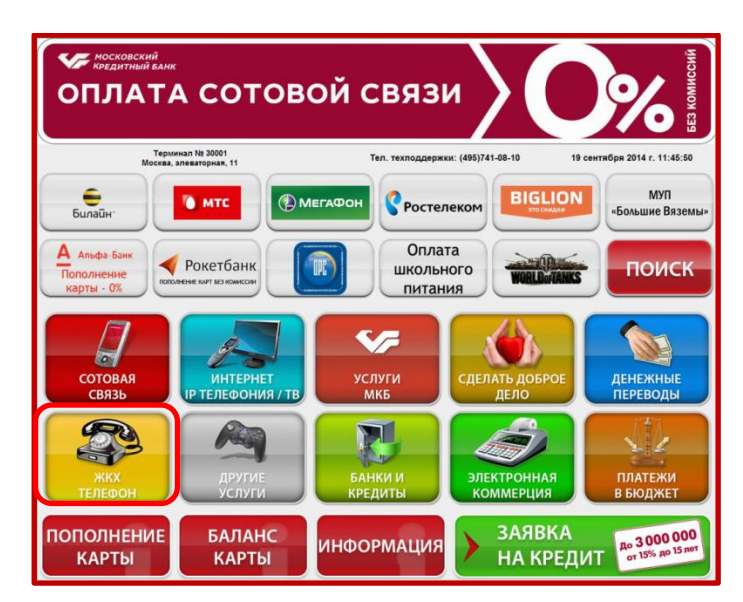

1. Выберите раздел «ЖКХ, Телефон»

2. Далее выберите ОАО «Королевская электросеть СК»

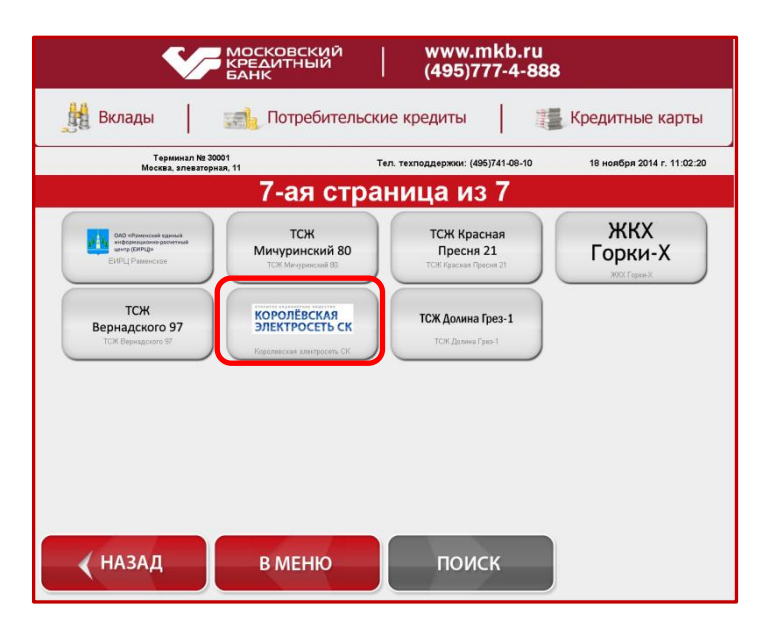

### 3. Выберите вид оплаты (Оплата электроэнергии)

| московский<br>кредитный<br>банк                                                             | www.mkb.ru<br>  (495)777-4-888 |  |  |
|---------------------------------------------------------------------------------------------|--------------------------------|--|--|
| 🏥 Вклады 🛛 📰 Потребите                                                                      | ельские кредиты                |  |  |
| Тел. техподдержки: (486)741-08-10 18 ноября 2014 г. 11:02:22<br>Оплата за<br>электроенергию |                                |  |  |
| НАЗАД В МЕНЮ                                                                                | поиск                          |  |  |

#### 4. Введите номер лицевого счета

| Московский<br>кредитный<br>банк                            | www.mkb.ru<br>  (495)777-4-888                               |
|------------------------------------------------------------|--------------------------------------------------------------|
| 🏥 Вклады 🛛 📑 Потребите.                                    | льские кредиты                                               |
| Терминал № 30001<br>Москва, элеваторная, 11                | Тел. техподдержки: (495)741-08-10 18 ноября 2014 г. 11:03:47 |
| Оплата за<br>электроенергию<br>Номео лицевого счета 6 цифо |                                                              |
|                                                            | 4 5 6                                                        |
|                                                            | 789                                                          |
|                                                            | СБРОС О СТЕРЕТЬ                                              |
|                                                            |                                                              |
| 🗸 НАЗАД                                                    | ДАЛЕЕ                                                        |

### 5. <u>Проверьте адрес и нажмите «Далее»</u>

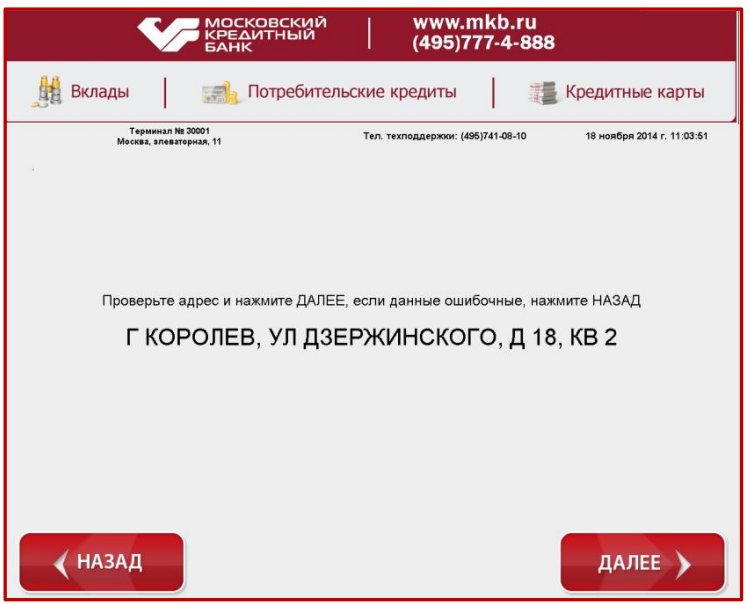

#### 6. Введите показания счетчиков

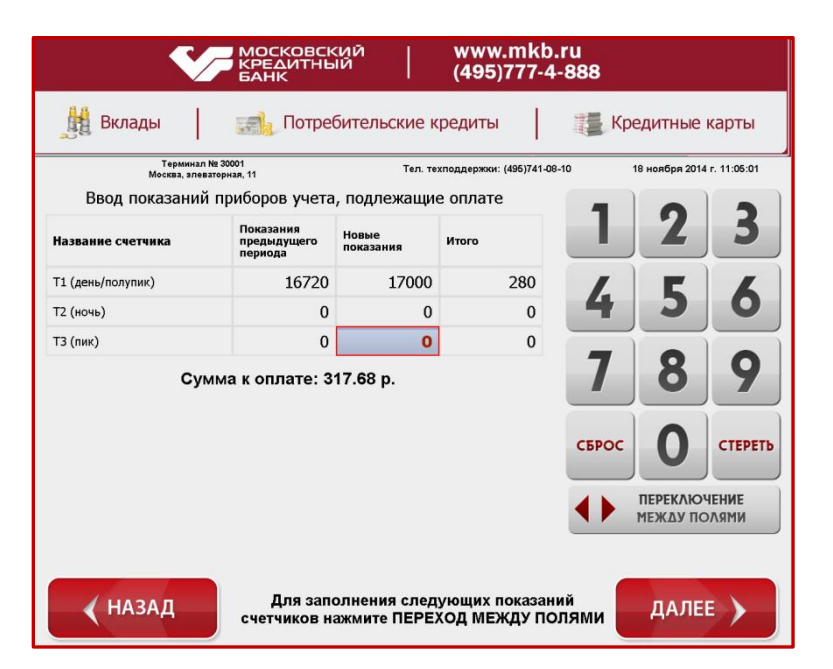

| 7. Проверьте правильность введенных данных                                                     |                                 |                              |                            |  |  |
|------------------------------------------------------------------------------------------------|---------------------------------|------------------------------|----------------------------|--|--|
| V                                                                                              | МОСКОВСКИЙ<br>КРЕДИТНЫЙ<br>БАНК | www.mkb.ru<br>(495)777-4-888 | ;                          |  |  |
| 鱶 Вклады                                                                                       | потребительские                 | кредиты                      | Кредитные карты            |  |  |
| Терминал №<br>Москва, элевато                                                                  | 30001<br>рная, 11 Тел. те       | хподдержки: (495)741-08-10   | 18 ноября 2014 г. 11:05:06 |  |  |
| Оператор: Королевская электросеть СК. Оплата за электроенергию<br>Номер лицевого счета: 560116 |                                 |                              |                            |  |  |
|                                                                                                | Название счетчика               | Новые показания              |                            |  |  |
|                                                                                                | Т1 (день/полупик)               | 17000                        |                            |  |  |
|                                                                                                | Т2 (ночь)                       | 0                            |                            |  |  |
|                                                                                                | ТЗ (пик)                        | 0                            |                            |  |  |
| 📢 НАЗАД                                                                                        |                                 |                              | продолжить                 |  |  |

8. Выберите способ зачисления сдачи (Далее следуйте указаниям на экране)

| S. 199                                      | московский www.mkb.ru<br>КРЕДИТНЫЙ (495)777-4-888 |                 |
|---------------------------------------------|---------------------------------------------------|-----------------|
| Вклады                                      | 🚮 Потребительские кредиты                         | е карты         |
| Терлинал № 30001<br>Москва, алеваторная, 11 |                                                   | 114 r. 11:05:48 |
| 🗸 НАЗАД                                     |                                                   |                 |

# 9. Внесите необходимую сумму к оплате

| московски<br>кредитный<br>банк              | й   www.mkb.ru<br>  (495)777-4-888                                                                    |
|---------------------------------------------|----------------------------------------------------------------------------------------------------|
| 🏥 Вклады 🛛 🚮 Потреби                        | тельские кредиты 🛛 📰 Кредитные карты                                                                  |
| Терминал № 30001<br>Москва, элеваторная, 11 | Тел. техподдержки: (496)741-08-10 18 ноября 2014 г. 11:05:14<br>Вставьте кулюру                       |
| Оплата за<br>электроенергию                 | Номер лицевого счета: 560116                                                                          |
|                                             | Вставляйте купюры в кулюроприемник<br>строго ПО однойш<br>Принято : 0.00 руб.<br>Комиссия : 0.00 руб. |
| Комиссия:<br>1%                             | Минимальная сумма : 20 руб.<br>МАКСИМАЛЬНАЯ СУММА : 15000 руб.                                        |
| 🗸 НАЗАД                                     |                                                                                                    |